## Подключение к адаптеру

# TOYOTA OBD-I Wireless (WiFi)

#### 1. ПОДГОТОВКА К РАБОТЕ

- 1. Установить адаптер Toyota-OBD1 в гнездо DLC-1
- 2. Включите зажигание.

### 2. ПОДКЛЮЧЕНИЕ НА ОПЕРАЦИОННОЙ СИСТЕМЕ ANDROID, IOS

- 2.1 Включите беспроводную сеть передачи данных WiFi на мобильном устройстве
- 2.2 Выполните подключение к открытой сети ТОУОТА\_ОВD1web

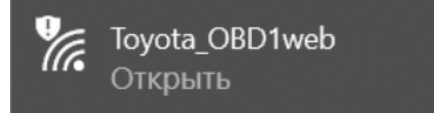

Рис.1 Выбор сети

2.3 На некоторых устройствах понадобится отключить опцию **Передача данных** (несмотря на то, что передача данных будет осуществляться по **WiFi**)

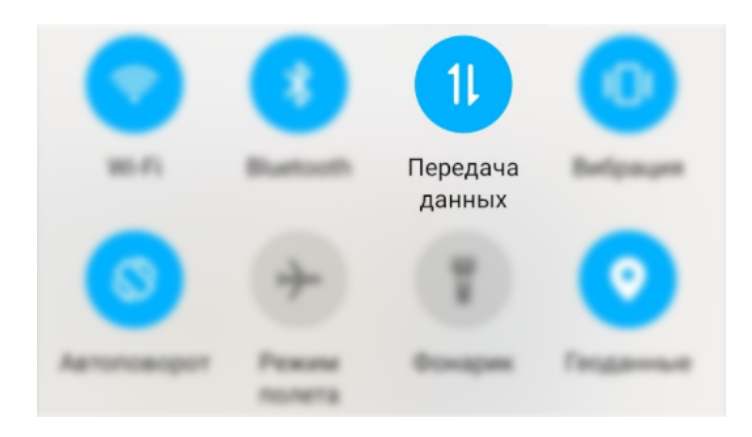

Рис.2 Отключение передачи данных

- 2.4 Запустите браузер и наберите в адресной строке <u>http://192.168.4.1</u>
- 2.5 Загрузится стартовый экран и далее следуйте руководству адаптера

### 3. ПОДКЛЮЧЕНИЕ НА ОПЕРАЦИОННОЙ СИСТЕМЕ WINDOWS С ПОМОЩЬЮ WEB-БРАУЗЕРА

- 3.1 Включите беспроводную сеть передачи данных WiFi
- 3.2 Выполните подключение к открытой сети **ТОУОТА\_ОВD1web**

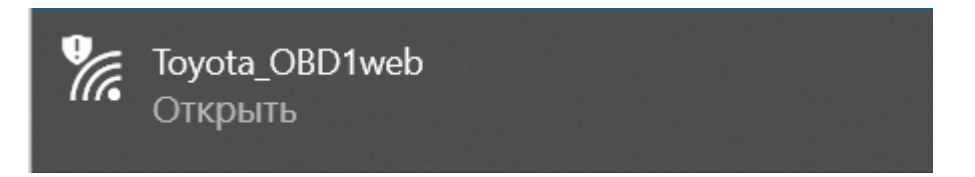

- 3.3 Запустить браузер: Google Chrome, Mozilla Firefox, Brave и т.д.
- 3.4 Запустите браузер и наберите в адресной строке <u>http://192.168.4.1</u>

#### 4. ПОДКЛЮЧЕНИЕ НА ОПЕРАЦИОННОЙ СИСТЕМЕ WINDOWS С ПОМОЩЬЮ ПРИЛОЖЕНИЯ

4.1 Скачать с сайта **mmc-reader.ru** в разделе загрузок приложение, подходящее вашей операционной системе:

- Windows XP
- Windows 32 (Windows 7 32 бит, Windows 8 32 бит, Windows 10 32 бит)
- Windows 64 (Windows 7 32 бит, Windows 8 32 бит, Windows 10 32 бит)

4.2 Запустить исполняемый файл Start.exe в распакованной папке

**Примечание:** для запуска потребуется актуальные библиотеки Microsoft Visual C++ 2010, 2015. Если система Windows требует недостающие файлы, скачайте и установите:

#### Библиотеки VCRT-2010, VCRT-2015 x86, x64

распакуйте архив и следуйте инструкции в описании